## Руководство пользователя

## КриптоAPM Mobile 1.0 для ОС Аврора

ООО «Цифровые технологии», 2025 г.

### Назначение и условия применения

Приложение КриптоАРМ предназначено для создания и проверки электронной подписи, шифрования и расшифрования документов посредством использования криптопровайдера КриптоПро CSP.

Криптопровайдер (Cryptography Service Provider, CSP) — это независимый модуль, позволяющий осуществлять криптографические операции с помощью функций CryptoAPI.

### Поддерживаемые криптопровайдеры

В приложении осуществляется поддержка криптопровайдера КриптоПро CSP версии 5.0 R3 и выше.

#### Поддерживаемые ключевые носители

В приложении поддерживается работа с ключевыми носителями Рутокен ЭЦП 2.0 USB, Рутокен ЭЦП 2.0 Туре-С, Рутокен ЭЦП 3.0 NFC, Рутокен ЭЦП 3.0, Рутокен ЭЦП Туре-С 3.0, JaCarta-2 ГОСТ через криптопровайдер КриптоПро CSP.

### Лицензия на программный продукт

При первой установке приложения активируется лицензия на КриптоПро CSP сроком на 90 дней. Для работы с приложением необходима лицензия (временная, годовая или бессрочная).

Временная лицензия выдаётся пользователю, заполнившему форму на странице для знакомства с продуктом сроком на 30 дней.

После истечения ознакомительного периода для полнофункциональной работы приложения требуется приобретение и установка годовой или бессрочной лицензии. Без установки лицензии операции подписи, расшифрования, установления TLS-соединения выполняться не будут.

Для приобретения лицензии на программный продукт КриптоАРМ можно обратиться в компанию, разрабатывающую приложение.

### Системные требования

Для приложения сформулированы минимальные системные требования к конфигурации оборудования под платформу Аврора:

- операционная система: Аврора 4.0 и выше;
- оперативная память: 2Гб и выше;
- встроенная память: 16ГБ и выше;
- разрешение экрана: 720х1280пикс и выше;
- доступ к сети Интернет: рекомендуем;
- фото-камера: рекомендуем, 8МП и выше;
- наличие функции USB-host, NFC.

### Функциональность версии

### Функциональность версии 1.0.

Приложение текущей версии рассчитано на выполнение операций:

| Операция               |                                                                                                    |
|------------------------|----------------------------------------------------------------------------------------------------|
| Электронная<br>подпись | электронная подпись произвольных файлов размером<br>до 50 Мб на поддерживаемых платформах; размер<br>файла не может быть больше, чем свободная<br>оперативная память |

|                              | проверка электронной подписи файлов размером до<br>50 Мб на поддерживаемых платформах; размер файла<br>не может быть больше, чем свободная оперативная<br>память |
|------------------------------|----------------------------------------------------------------------------------------------------|
|                              | создание присоединенной и отсоединенной<br>электронной подписи                                                                                                   |
|                              | создание усовершенствованной подписи                                                                                                    |
|                              | поддержка стандарта электронной подписи ГОСТ Р<br>34.10-2012                                                                                                    |
|                              | добавление электронной подписи (функция соподписи)                                                                                                    |
| Шифрование/<br>расшифрование | шифрование и расшифрование файлов размером до<br>50 Мб на поддерживаемых платформах; размер файла<br>не может быть больше, чем свободная оперативная<br>память   |
|                              | шифрование по стандарту PKCS#7/CMS                                                                                                    |

| Управление<br>сертификатами<br>и ключами | отображение сертификатов и привязанных к ним<br>закрытых ключей относительно хранилищ для<br>поддерживаемых криптопровайдеров                |
|------------------------------------------|----------------------------------------------------------------------------------------------------|
|                                          | проверка корректности выбранного сертификата с<br>построением цепочки доверия                                                                |
|                                          | хранение закрытых ключей на носителях Рутокен<br>(Актив), JaCarta (Аладдин Р.Д.) при условии<br>использования криптопровайдера КриптоПро CSP |
|                                          | создание запросов на сертификат                                                                                                    |
|                                          | импорт сертификатов с привязкой к закрытому ключу                                                                                            |
|                                          | экспорт сертификатов                                                                                                    |
|                                          | удаление сертификатов                                                                                                    |

| Работа с<br>журналом<br>событий и<br>уведомлениями | отображение списка событий по уровням детализации                  |
|----------------------------------------------------|--------------------------------------------------------------------|
|                                                    | просмотр уведомлений о событиях                                    |
| Работа с<br>файлами в<br>каталоге Архив            | сохранение всех результатов операций с файлами в<br>каталоге Архив |

## Установка КриптоАРМ

### Установка приложения КриптоАРМ на платформе Аврора

Установка и обновление приложения КриптоАРМ происходит через платформу управления корпоративными мобильными устройствами и приложениями Аврора Центр.

#### Установка лицензии на программный продукт КриптоАРМ

Для полноценной работы приложения КриптоАРМ необходима лицензия. Существуют бессрочная, годовая и временная лицензии.

Временная лицензия предоставляется с ограниченным сроком действия 30 дней. Для получения временной лицензии необходимо заполнить форму на странице.

Для приобретения годовой или бессрочной лицензии можно обратиться в компанию, разрабатывающую приложение.

### Установка лицензии КриптоАРМ

Для установки ключа активации лицензии нужно перейти в раздел **О приложении** (**Ещё** – **О приложении** – **Ввести лицензию**). Ввести ключ активации лицензии и нажать на **Подтвердить**.

При успешной установке обновится информация о статусе и дате истечения лицензии.

### Установка КриптоПро CSP

Установка программного обеспечения КриптоПро CSP без ввода лицензии подразумевает использование временной лицензии с ограниченным сроком действия. Для использования КриптоПро CSP после окончания этого срока пользователь должен ввести серийный номер с бланка лицензии, полученной у организации-разработчика или организации, имеющей права распространения продукта (дилера).

### Установка лицензии КриптоПро CSP

Установка ключа активации лицензии производится через пользовательский интерфейс приложения КриптоПро CSP.

Для установки ключа активации лицензии нужно **Открыть** приложение КриптоПро CSP, **Ввести лицензию** — **ОК**.

### Описание раздела Документы

Работа с приложением КриптоАРМ начинается с раздела Документы.

Блок **Профили** предназначен для настройки и управления параметрами операций (подпись, шифрование, выбор сертификатов и т. д.) и перехода в мастер **Подпись и шифрование**, **Проверка и расшифрование**.

Ниже размещён блок **Архив**. Здесь представлен список документов, которые пользователь сохраняет при подписании/шифровании файлов. Для этого необходимо при создании профиля или при работе в мастерах активировать функцию **Сохранять копии документов из результатов операций**. Документы расположены в папке пользователя в каталоге **\Documents\cryptoarmgost**.

В нижней панели расположены кнопки для перехода в разделы **Документы**, **Сертификаты**, **Журнал**. При нажатии на кнопку **Ещё** открывается список всех разделов.

Через drop-down меню можно:

• Обновить раздел и список документов в Архиве;

## • Сортировать по: Названию/Дате изменения/Размеру/Типу — сортировка документов в блоке Архив;

- Выбрать документы, которые указаны в блоке Архив;
- Поиск можно ввести название документа или сертификата для его поиска.

### Создание профиля подписи

Для подписания и шифрования файлов необходимо создать профиль подписи.

**Профиль подписи** — шаблон настроек для выполнения операций подписи, архивирования и шифрования для разных ситуаций. Для обмена документами с бухгалтером вы можете установить и использовать один профиль, с партнерами — второй, с клиентами — третий.

#### Создание профиля подписи

- 1. Открыть раздел Документы.
- 2. Нажать на кнопку Создать профиль.

 Ввести Название профиля и нажать на ползунки необходимых операций (Подпись, Архивирование, Шифрование). Ниже откроются настройки для каждого вида операций.

4. Нажать на кнопку **Сохранить** в правом верхнем углу.

### Описание полей профиля

• Название профиля — название профиля подписи для удобства поиска.

• Операции — подпись, архивирование, шифрование, другими словами, операции, которые нужно выбрать.

В зависимости от выбранных параметров станут доступны дополнительные поля:

• Операция Подпись, доступные поля:

• Сохранение результатов — позволяет создать копии файлов в папке Архив на устройстве.

• Выберите сертификат — для выбора доступны личные сертификаты с привязкой к закрытому ключу.

• Стандарт подписи — CMS для создания классической подписи или CAdES-X Long Type 1 и CAdES-T для усовершенствованной подписи. При выборе стандарта CAdES-X Long Type 1 или CAdES-T требуется заполнить поле Служба штампов времени (TSP). Стандарт подписи CAdES-X Long Type 1 и CAdES-T доступны только при установленных модулях КриптоПро TSP Client и КриптоПро OCSP Client.

• Вид подписи — Присоединённая или Отсоединённая.

• Кодировка подписи — сохранение подписи в кодировке BASE64 или DER.

• **Расширение** — выбрать расширение итоговых файлов в формате .sig, .sgn, .sign, .p7s, .bin.

• Операция Архивирование, доступная настройка:

• Сохранение результатов на устройстве — позволяет создать копии файлов в папку Архив.

• Операция Шифрование, доступные поля:

• Сохранение результатов — позволяет создать копии файлов в папке Архив на устройстве.

• Выберите сертификаты — для выбора доступны личные сертификаты и сертификаты других пользователей.

• Алгоритм шифрования – файл шифруется по одному из алгоритмов: ГОСТ 28147-89, ГОСТ Р 34.12-2015 Магма, ГОСТ Р 34.12-2015 Кузнечик. Данный параметр доступен для выбора только начиная с версии КриптоПро CSP 5.0.11635.

• Кодировка файлов — сохранение зашифрованного файла в кодировке BASE64 или DER.

• Удалить исходные файлы после шифрования — исходные файлы в случае успешного завершения операции удаляются из файловой системы.

### Редактирование профиля подписи

- 1. В блоке **Профили** нажать на кнопку **Все**.
- 2. Вызвать контекстное меню (удерживать название нужного профиля).
- 3. Нажать на Редактировать.
- 4. Изменить нужные параметры.
- 5. Сохранить.

### Удаление профиля подписи

### Удаление профиля подписи из списка профилей подписи

- 1. В блоке **Профили** нажать на кнопку **Все**.
- 2. Вызвать контекстное меню (удерживать название нужного профиля).
- 3. **Удалить**.

Для отмены удаления профиля нужно нажать на всплывающее окно сверху Коснитесь для отмены Удаление профиля.

### Подписание документа

Чтобы подписывать документы электронной подписью, нужно установить в Личное хранилище сертификат с закрытым ключом.

Подписать документы вы можете в мастере **Подписи и шифрования** в разделе **Документы**.

Вы можете подписать документы, выбрав файлы из вкладки Архив или выбрав профиль подписи в блоке **Профили**.

#### Подпись документа с использованием профиля подписи

- 1. Открыть раздел Документы.
- 2. Создать профиль подписи, в котором заданы нужные настройки подписи.

3. В разделе **Документы** выбрать нужный профиль подписи. При выборе профиля в мастере автоматически заполняются **Настройки операций**, сохранение результатов на устройстве.

- 4. Добавить документы.
- 5. Нажать кнопку Выполнить.
- 6. Ввести пароль и нажать на **Ок**.

# Подпись документа с использованием мастера Подпись и шифрование

- 1. Нажать на иконку **Подпись и шифрование**.
- 2. Нажать на Подпись в Настройках профиля.
- 3. Настроить нужные параметры (операции, сохранение результатов на устройстве, сертификат подписи, параметры подписи).
- 4. Вернуться на предыдущий экран.

5. Выбрать сертификат. Откроется список личных сертификатов. Выбрать нужный и нажать на кнопку Выбрать (если не было выбрано при настройке параметров).

- 6. Добавить документы.
- 7. Нажать кнопку Выполнить.
- 8. Ввести пароль и нажать на Ок.

### Создание усовершенствованной подписи

Усовершенствованная квалифицированная электронная подпись поможет доказать юридическую значимость документа в спорных ситуациях. Например, когда помимо авторства и целостности документа (которые дает обычная КЭП) необходимо подтвердить, что сертификат был действителен в момент подписания документа.

Формат усовершенствованной подписи предусматривает включение в электронную подпись информации о времени создания подписи (TSP) и о статусе сертификата электронной подписи (OCSP) в момент подписания.

#### 1. Открыть раздел **Документы**.

2. Создать профиль подписи или открыть мастер **Подписи и шифрования**. Указать следующие параметры подписи:

• стандарт — CAdES-X Long Type 1 либо CAdES-T, вид, кодировку, формат файла подписи, сохранение результатов в **Архив**;

опция Штамп времени на подпись включена, отключить нельзя;

 заполнить в поле Служба штампов времени (TSP) адрес службы, который можно узнать у поставщика услуги. Например, услуги службы штампов времени могут предоставлять удостоверяющие центры. Формат адреса: \<протокол>://\<сервер>[:порт][/путь];

• заполнить в поле **Служба онлайн статусов (OCSP)** адрес службы OCSP. Чаще всего адрес прописан в самом сертификате, которым создаётся подпись.

- 3. Добавить документы.
- 4. Нажать на кнопку Выполнить.
- 5. Ввести пароль и нажать на Ок.

#### Результат выполнения операции

В окне результатов операций мастера **Подписи и шифрования** будут подписанные файлы. При открытии контекстного меню будут доступны следующие функции:

• просмотреть **Свойства документа** — информация о подписи и сертификате подписи;

• Открыть — файл откроется в мастере Проверка и расшифрование;

• Добавить в — откроется список мастеров Подпись и шифрование, Проверка и расшифрование, а также профили подписи;

• Удалить — файл будет удалён с устройства. Для отмены нужно нажать на всплывающее окно сверху.

При нажатии на файл откроются Свойства документа: информация о подписи и сертификате подписи.

### Шифрование документа

Чтобы шифровать документы, нужно установить в хранилище Другие пользователи сертификат электронной подписи.

Зашифровать документы вы можете в мастере **Подписи и шифрования** в разделе **Документы**.

Вы можете зашифровать документы, выбрав файлы из блока **Архив** или выбрав профиль подписи в блоке **Профили подписи**.

### Шифрование документа с использованием профиля

#### подписи

- 1. Открыть раздел Документы.
- 2. Создать профиль подписи, в котором заданы нужные настройки шифрования.

3. В разделе **Документы** выбрать нужный профиль подписи. При выборе профиля в мастере автоматически заполняются **Настройки операций**, сохранение результатов на устройстве.

4. Выберите сертификаты из списка сертификатов других пользователей (если не было указано в настройках профиля).

- 5. Добавить документы.
- 6. Нажать кнопку Выполнить.

### Шифрование документа с использованием мастера Подпись и шифрование

- 1. Нажать на мастер **Подпись и шифрование**.
- 2. Нажать на Подпись в Настройках профиля.
- 3. Изменить операцию **Подпись** на операцию **Шифрование**.
- 4. Настроить нужные параметры (сохранение результатов на устройстве, алгоритм шифрования и кодировка файлов, выбор сертификата и удаление исходных файлов после шифрования).
- 5. Вернуться на предыдущий экран.
- 6. Выберите сертификаты (если не было сделано на предыдущем шаге).
- 7. Добавить документы.
- 8. Нажать кнопку Выполнить.

### Результат выполнения операции

В окне результатов операций мастера **Подписи и шифрования** будут зашифрованные файлы. При открытии контекстного меню будут доступны следующие функции:

• просмотреть **Свойства документа** — название, дата создания и изменения, тип документа, формат, размер, путь;

- Открыть файл откроется в мастере Проверка и расшифрование;
- Добавить в откроется список мастеров Подпись и шифрование, Проверка и расшифрование, а также профили подписи;

• Удалить — файл будет удалён с устройства. Для отмены нужно нажать на всплывающее окно сверху.

При нажатии на файл откроются **Свойства документа**: название, дата создания и изменения, тип документа, формат, размер, путь.

### Архивирование документа

Архивировать документы можно в мастере **Подписи и шифрования** или создав профиль подписи с операцией Архивирование.

Для архивирования документов дополнительных настроек нет.

# Архивирование документа через мастер Подпись и шифрование

- 1. Открыть раздел Документы.
- 2. Нажать на мастер **Подпись и шифрование**.
- 3. Нажать на Подпись в Настройках профиля.
- 4. Выбрать операцию Архивирование.
- 5. При необходимости выбрать Сохранять копии документов из результатов

#### операций.

- 6. Вернуться на предыдущий экран.
- 7. Добавить документы.
- 8. Нажать на Выполнить.

#### Архивирование документа с помощью профиля подписи

- 1. Открыть раздел **Документы**.
- 2. Выбрать ранее созданный профиль подписи с операцией Архивирование.
- 3. Добавить документы.
- 4. Нажать на Выполнить.

### Результат выполнения операции

В окне результатов операций мастера **Подписи и шифрования** будут заархивированные файлы. При открытии контекстного меню будут доступны следующие функции:

• просмотреть **Свойства документа** — название, дата создания и изменения, тип документа, формат, размер, путь;

• Открыть — будет предложено приложение для открытия заархивированного файла;

• Добавить в — откроется список мастеров Подпись и шифрование, Проверка и расшифрование, а также профили подписи;

• Удалить — файл будет удалён с устройства. Для отмены нужно нажать на всплывающее окно сверху.

При нажатии на файл откроются **Свойства документа**: название файла, тип документа, формат, размер, дата создания и изменения, путь.

### Проверка подписи документа

Для проверки подписи достаточно выделить файл расширением .sig, , .p7s, .sgn, .sign, .bin, который содержит электронную подпись. Никаких дополнительных настроек при проверке подписи производить не нужно.

### Проверка подписи документа с помощью мастера Проверка и расшифрование

- 1. Открыть раздел **Документы**.
- 2. Выбрать мастер **Проверка и расшифрование**.
- 3. Добавить документы.
- 4. Результаты проверки будут на экране (Подпись подтверждена или Подпись не подтверждена).

#### Проверка подписи документа через контекстное меню

- 1. Открыть раздел Документы.
- 2. В Архиве вызвать контекстное меню у нужного файла.

3. Выбрать **Добавить в** – **Проверка и расшифрование**.

4. Результаты проверки будут на экране (**Подпись подтверждена** или **Подпись не подтверждена**).

### Результат выполнения операции

В окне результатов операций мастера **Проверки и расшифрования** будут загруженные файлы. При открытии контекстного меню будут доступны следующие функции:

• просмотреть Свойства документа — информация о подписи и сертификате подписи;

• Копировать в папку Архив — файл будет скопирован в папку Архив;

• Добавить в — откроется список мастеров Подпись и шифрование, Проверка и расшифрование, а также профили подписи;

• Удалить — файл будет удалён с устройства. Для отмены нужно нажать на всплывающее окно сверху.

При нажатии на файл откроются Свойства документа: информация о подписи и сертификате подписи.

### Расшифрование документа

Для расшифрования у вас в хранилище Личных сертификатов должен быть сертификат с закрытым ключом, который был выбран в качестве сертификата получателя при шифровании.

Для расшифрования нужно выбрать зашифрованные файлы с расширением .enc.

# Расшифрование документа с помощью мастера Проверка и расшифрование

- 1. Открыть раздел **Документы**.
- 2. Выбрать мастер **Проверка и расширование**.
- 3. Добавить документ. Начнётся операция расшифрования.
- 4. Ввести пароль и нажать Ок.
- 5. Результаты проверки будут на экране (расшифрованный файл или **Ошибка**).

Ошибка означает, что на устройстве отсутствует личный сертификат с закрытым ключом, в адрес которого происходило шифрование.

#### Расшифрование документа через контекстное меню

- 1. Открыть раздел Документы.
- 2. В Архиве вызвать контекстное меню у нужного файла.
- 3. Выбрать **Добавить в Проверка и расшифрование**.
- 4. Ввести пароль и нажать Ок.
- 5. Результаты проверки будут на экране (расшифрованный файл или **Ошибка**).

#### Результат выполнения операции

В окне результатов операций мастера **Проверки и расшифрования** будут расшифрованные файлы. При нажатии на **контекстное меню** можно:

- изучить **Свойства документа** (название документа, тип, размер, дата создания и изменения, путь);
- Копировать в папку Архив файл будет скопирован в папку Архив;
- Открыть в... откроется список мастеров Подпись и шифрование, Проверка и

расшифрование, а также профили подписи;

• Удалить — файл будет удалён с устройства.

## Соподпись (добавление подписи к файлу)

Чтобы подписывать документы электронной подписью, нужно установить в Личное хранилище сертификат с закрытым ключом.

Вы можете добавлять подпись к уже подписанному файлу.

Для этого в мастер **Подпись и шифрование** загрузите файлы с расширением .sig, , .p7s, .sgn, .sign, .bin с устройства.

Для всех добавленных подписей настройки, такие как кодировка и вид, используются по умолчанию, как для первой подписи.

Стандарт подписи, использование штампов времени, сертификат подписи, каталог для сохранения подписанного документа вы можете настроить в профиле подписи или в настройках операций в мастере.

### Добавление подписи с использованием профиля подписи

- 1. Открыть раздел **Документы**.
- 2. Выбрать нужный профиль подписи.
- 3. Выбрать сертификат подписи.
- 4. Добавить уже подписанные документы с устройства.
- 5. Нажать на Выполнить.
- 6. Ввести пароль.

### Добавление подписи с использованием мастера Подпись и шифрование

- 1. Открыть раздел **Документы**.
- 2. Нажать на мастер **Подпись и шифрование**.
- 3. Задать настройки профиля (операция Подпись и иные параметры).
- 4. Выбрать сертификат подписи.
- 5. Добавить уже подписанные документы с устройства.
- 6. Нажать на Выполнить.
- 7. Ввести пароль.

### Добавление подписи к файлу, расположенному в блоке Архив

- 1. Открыть раздел Документы.
- 2. Вызвать контекстное меню подписанного документа.
- 3. Нажать на Открыть в.
- 4. Выбрать мастер **Подпись и шифрование**.
- 5. Указать настройки профиля подписи и выбрать сертификат подписи.
- 6. **Выполнить**.
- 7. Ввести пароль.

### Результат выполнения операции

В окне результатов операций мастера **Подписи и шифрования** будут подписанные файлы. При открытии контекстного меню будут доступны следующие функции:

• просмотреть Свойства документа — информация о подписи и сертификате подписи;

- Открыть файл откроется в мастере Проверка и расшифрование;
- Добавить в откроется список мастеров Подпись и шифрование, Проверка и расшифрование, а также профили подписи;
- Удалить файл будет удалён с устройства. Для отмены нужно нажать на всплывающее окно сверху.

При нажатии на файл откроются Свойства документа: информация о подписи и сертификате подписи.

### Снятие подписи с файла

Для снятия подписи достаточно выбрать файлы с расширением .sig, .p7s, .sgn, .sign, .bin которые содержат электронную подпись. Никаких дополнительных настроек производить не нужно.

# Снятие подписи с файла с помощью мастера Проверка и расшифрование

- 1. Открыть раздел Документы.
- 2. Открыть мастер **Проверка и расшифрование**.
- 3. Добавить документы.
- 4. Нажать на файл.
- 5. В открывшемся окне Свойства документа выбрать Показать оригинал.

### Снятие подписи с файла через контекстное меню

1. Открыть раздел **Документы**.

2. Открыть контекстное меню подписанного документа, расположенного во вкладке **Архив**.

- 3. Выбрать **Добавить в Проверка и расшифрование**.
- 4. Нажать на файл.
- 5. В открывшемся окне Свойства документа выбрать Показать оригинал.

#### Результат выполнения операции

При нажатии на контекстное меню можно:

- изучить **Свойства документа** (название документа, тип, размер, дата создания и изменения, путь);
- Копировать в папку Архив файл будет скопирован в папку Архив;
- Добавить в откроется список мастеров Подпись и шифрование, Проверка и расшифрование, а также профили подписи;
- Удалить файл будет удалён с устройства.

## Прямые групповые операции

Вы можете выполнять подпись, архивирование и шифрование за одну операцию. Это будут прямые групповые операции. Они выполняются в мастере Подпись и шифрование.

Вы можете комбинировать операции и выбрать одну из комбинаций:

- Подпись и архивирование документ сначала подписывается, затем архивируется;
- Подпись и шифрование документ сначала подписывается, затем шифруется;
- Архивирование и шифрование документ сначала архивируется, затем шифруется;
- Подпись, архивирование и шифрование документ сначала подписывается, затем архивируется, потом шифруется.

**Важно:** чтобы подписывать и зашифровывать документы, у вас должна быть действительная лицензия на криптопровайдер КриптоПро CSP.

Чтобы подписывать документы электронной подписью, нужно установить в Личное хранилище сертификат с закрытым ключом.

Чтобы шифровать документы, нужно установить в хранилище Других пользователей сертификат.

# Прямые групповые операции в мастере Подпись и шифрование

- 1. Открыть раздел **Документы**.
- 2. Открыть мастер Подпись и шифрование.
- 3. Открыть настройки профиля, указать нужные операции и их параметры.
- 4. Выбрать сертификат/сертификаты (сертификат для подписания документов, сертификат для шифрования документов).
- 5. Добавить документы с устройства.
- 6. Нажать на Выполнить.
- 7. Ввести пароль и нажать Ок.

### Прямые групповые операции в профиле подписи

1. Открыть раздел Документы.

2. Выбрать нужный профиль подписи, в котором заданы операции и настройки операций.

3. Выбрать сертификат/сертификаты (сертификат для подписания документов, сертификат для шифрования документов).

- 4. Добавить документы с устройства.
- 5. Нажать на Выполнить.
- 6. Ввести пароль и нажать Ок.

#### Результат выполнения операции

В окне результатов операций мастера **Подписи и шифрования** будут подписанные файлы. При открытии контекстного меню будут доступны следующие функции:

• просмотреть **Свойства документа** — название, дата создания и изменения, тип документа, формат, размер, путь;

- Открыть файл откроется в мастере Проверка и расшифрование;
- Добавить в откроется список мастеров Подпись и шифрование, Проверка и расшифрование, а также профили подписи;

• Удалить — файл будет удалён с устройства. Для отмены нужно нажать на всплывающее окно сверху.

При нажатии на файл откроются **Свойства документа**: название, дата создания и изменения, тип документа, формат, размер, путь.

### Обратные групповые операции

Вы можете выполнять расшифрование, разархивирование, проверку и снятие подписи. Для их выполнения предназначен мастер Проверки и расшифрования.

**Важно:** чтобы проверять подпись и расшифровывать документы, у вас на устройстве должна быть действительная лицензия на криптопровайдер КриптоПро CSP.

Чтобы расшифровывать документы, нужно установить в Личное хранилище сертификат с закрытым ключом.

По итогам проверки подписанных документов в списке выводится информация о подписи.

Для выполнения обратных операций выбор профиля подписи и настройка параметров операций не требуется.

- 1. Открыть раздел Документы.
- 2. Открыть мастер **Проверка и расшифрование**.
- 3. Выбрать документ.
- 4. Ввести пароль и нажать **Ок**, если файл был зашифрован.

На вкладке Проверка и расшифрование отображаются ход и результаты выполнения операций:

• Подпись подтверждена означает успешную проверку подписи — подпись была создана для проверяемого документа, в последующем документ не был изменён.

• Подпись не подтверждена означает, что на устройстве отсутствует личный сертификат с закрытым ключом, в адрес которого происходило шифрование, либо подпись не подтверждена.

В окне результатов операций мастера **Проверки и расшифрования** будут загруженные файлы. При открытии контекстного меню будут доступны следующие функции:

• просмотреть **Свойства документа** — информация о подписи и сертификате подписи;

• Копировать в папку Архив — файл будет скопирован в папку Архив;

• Добавить в — откроется список мастеров Подпись и шифрование, Проверка и расшифрование, а также профили подписи;

• Удалить — файл будет удалён с устройства. Для отмены нужно нажать на всплывающее окно сверху.

При нажатии на файл откроются Свойства документа: информация о подписи и сертификате подписи.

### Раздел Сертификаты

Для того чтобы попасть в раздел **Сертификаты**, нужно в нижней панели выбрать раздел **Сертификаты**. При нажатии на кнопку **Ещё** открывается список всех разделов.

Раздел состоит из двух вкладок: **Добавление сертификатов** и список сертификатов одного из хранилищ.

**Добавление сертификатов** позволяет создать запрос на сертификат или импортировать сертификат из файла.

В правом верхнем меню можно переключаться между списками хранилищ:

• Личные сертификаты — для управления личными сертификатами, у которых есть привязка к закрытому ключу;

• Сертификаты других пользователей — сертификаты, открытые ключи которых установлены на устройство и в адрес которых можно шифровать документы;

• Удостоверяющие центры — для управления доверенными корневыми сертификатами;

- Списки отзыва для управления списками отзыва сертификатов;
- Запросы для управления запросами на сертификат;
- Ключи для отображения ключевых контейнеров.

Через drop-down меню можно:

- Выбрать сертификаты откроется список сертификатов;
- Поиск можно ввести название документа или сертификата для его поиска;
- Обновить раздел и список сертификатов.

#### Установка личного сертификата

Если у вас сертификат на защищённом носителе или в локальном хранилище устройства, то воспользуйтесь инструкцией по установке сертификата из ключевого контейнера.

Если у вас есть сгенерированный закрытый ключ и вы получили сертификат в Удостоверяющем центре, то для установки сертификата воспользуйтесь инструкцией по установке сертификата с привязкой к ключевому контейнеру.

Перед импортом личного сертификата убедитесь, что у вас действительная лицензия на криптопровайдер КриптоПро CSP.

**Примечание:** для того чтобы сертификат был действительный, у вас должны быть установлены корневые сертификаты УЦ и актуальный список отзыва сертификатов (СОС).

### Установка сертификата из ключевого контейнера

Данный способ возможен, если сертификат присутствует в контейнере. Иначе функция установки будет недоступна.

- 1. Подключить защищённый носитель к устройству.
- 2. Открыть раздел Сертификаты.
- 3. В правом верхнем меню выбрать хранилище Ключи.
- 4. Вызвать контекстное меню у нужного контейнера.
- 5. Выбрать Установить сертификат.
- 6. При необходимости ввести пароль к ключевому контейнеру.

Сертификат установлен в личное хранилище и отображается в списке. Теперь вы можете подписывать и расшифровывать документы этим сертификатом.

### Установка сертификата с закрытым ключом из файла .pfx

- 1. Открыть раздел Сертификаты.
- 2. Нажать на Импорт из файла.
- 3. В файловом менеджере выбрать файл сертификата .pfx.
- 4. Ввести пароль к контейнеру pfx.
- 5. Задать новый пароль к ключевому контейнеру.

Сертификат установлен в личное хранилище и отображается в списке. Теперь вы можете подписывать и расшифровывать документы этим сертификатом.

# Установка сертификата с привязкой к ключевому контейнеру

- 1. Открыть раздел Сертификаты.
- 2. Нажать на Импорт из файла.
- 3. В файловом менеджере выбрать файл сертификата .cer или .crt.

Сертификат установлен в личное хранилище и отображается в списке. Теперь вы можете подписывать и расшифровывать документы этим сертификатом.

### Установка сертификата с помощью QR-кода

- 1. Установить КриптоПро CSP 5.0 R2 на компьютер.
- 2. Запустить утилиту Инструменты КриптоПро.
- 3. В списке выбрать раздел Сертификаты.
- 4. Выделить нужный сертификат и нажать на кнопку Экспортировать ключи.

Сертификат подписи должен быть экспортируемым, в противном случае ключ нельзя будет перенести.

- 5. В появившемся окне **Ввод пароля на PFX** пропустить, вводить не обязательно.
- 6. Выбрать опцию Экспортировать PFX в QR-код.
- 7. В выпадающем меню **Выберите приложение** указать КриптоАРМ ГОСТ.
- 8. Ввести пароль на контейнер и нажать на Ок.
- 9. Запустить КриптоАРМ ГОСТ 3 на смартфоне.
- 10. Открыть раздел Сертификаты.
- 11. Выбрать **Добавить с QR-кода**.
- 12. При необходимости дать разрешение приложению снимать фото и видео.
- 13. Отсканировать QR-код с экрана компьютера.

- 14. Назначить пароль на контейнер.
- 15. Ввести пароль для контейнера и нажать на Ок.

16. Ввести пароль на PFX (см. п. 6, данный пароль может быть не задан при экспорте) и **Далее**.

Сертификат успешно установлен и готов для подписания и расшифрования электронных документов.

#### Установка корневого и промежуточного сертификатов

Установить корневой или промежуточный сертификат вы можете в хранилище Удостоверяющие центры раздела Сертификаты.

- 1. Открыть раздел Сертификаты.
- 2. В правом верхнем меню выбрать хранилище Удостоверяющие центры.
- 3. Нажать на кнопку Импорт из файла.
- 4. Выбрать Загрузить из файла.
- 5. В файловом менеджере выбрать файл сертификата.
- 6. Подтвердить запрос на установку сертификата.

При успешном импорте сертификат появится в списке хранилища **Удостоверяющие** центры.

### Создание запроса на сертификат

Чтобы получить личный сертификат для выполнения криптографических операций, необходимо создать запрос на сертификат и направить его на рассмотрение в Удостоверяющий центр (УЦ).

- 1. Открыть раздел Сертификаты.
- 2. Нажать на **Запрос на сертификат**.

 При необходимости выбрать Шаблон сертификата — По умолчанию / Сертификат КЭП ИП / Сертификат КЭП физического лица / Сертификат КЭП юридического лица / Шаблон с расширенным списком полей.

4. При необходимости активировать опцию Создать как самоподписанный.

5. Заполнить сведения о владельце. Набор полей меняется в зависимости от выбранного шаблона.

6. Указать **параметры ключа**: алгоритм, назначение ключа и возможность его экспортировать (данная опция позволит экспортировать сертификат вместе с закрытым ключом для переноса на другое устройство).

- 7. При необходимости выбрать использование ключа и назначение сертификата.
- 8. Нажать на Подтвердить.
- 9. Нажимать на экран в рандомном порядке, пока ключ не будет создан.
- 10. Ввести и подтвердить пароль, нажать на Ок.

На основе указанных данных формируется запрос на сертификат, который отображается в хранилище **Запросы**. Можно изучить его свойства, экспортировать или удалить.

Созданный файл запроса на сертификат следует направить на рассмотрение в Удостоверяющий центр (УЦ). Полученный из УЦ сертификат следует импортировать для работы в приложении.

### Импорт сертификатов других пользователей

Установка сертификата, который был отправлен вам другим пользователем, происходит в хранилище сертификатов других пользователей. Он нужен для шифрования документов в адрес этого сертификата. Такой сертификат импортируется без закрытого ключа.

- 1. Открыть раздел Сертификаты.
- 2. Открыть хранилище Сертификаты других пользователей.
- 3. Нажать на кнопку Импорт из файла.
- 4. В файловом менеджере выбрать файл сертификата.

5. Подтвердить помещение сертификата хранилище **Других пользователей** (текущее).

При успешном импорте сертификат появится в хранилище сертификатов **Других** пользователей.

### Установка списка отзыва сертификатов

Список отзыва сертификатов (COC/CRL) — документ с электронной подписью уполномоченного лица Удостоверяющего центра, включающий в себя список серийных номеров сертификатов, которые на определенный момент времени были отозваны или действие которых было временно приостановлено.

- 1. Открыть раздел Сертификаты.
- 2. В правом верхнем меню выбрать хранилище Списки отзыва.
- 3. Нажать на Импорт из файла.
- 4. В файловом менеджере выбрать файл списка отзыва с расширением .crl.
- 5. Подтвердить добавление сертификата в списки отзыва, нажав на Выбрать.

При успешном импорте СОС отображается в хранилище Списки отзыва со статусом Действителен.

При вызове контекстного меню можно:

- изучить Свойства списка отзыва данные о сертификате;
- Экспортировать экспорт сертификата в файл формата .cer;
- Удалить удаление СОС с устройства.

### Экспорт личного сертификата

Для обмена шифрованными данными с другими пользователями необходимо экспортировать сертификат без закрытого ключа.

Экспорт сертификата с закрытым ключом нужен в следующих ситуациях:

• сохранение копии сертификата и связанного с ним закрытого ключа;

• удаление сертификата и его закрытого ключа с устройства для установки на другое устройство.

#### Экспорт сертификата без закрытого ключа

- 1. Открыть раздел **Сертификаты** хранилище **Личные сертификаты**.
- 2. Вызвать контекстное меню у нужного сертификата.
- 3. Выбрать Экспортировать.
- 4. Ввести пароль на контейнер.

5. В открывшемся окне выбрать нужные настройки (не экспортировать закрытый ключ, тип кодировки). Выбор экспорта закрытого ключа может быть заблокирован, если ключ не экспортируемый.

#### 6. Подтвердить.

- 7. Выбрать папку для сохранения экспортируемого сертификата.
- 8. Назвать файл и Подтвердить.

При успешном выполнении операции сертификат экспортируется в файл формата .cer.

### Экспорт сертификата с закрытым ключом в контейнер PFX

**Важно:** вы можете экспортировать сертификат вместе с закрытым ключом, если ключ имеет флаг "экспортируемый". В противном случае эта функция недоступна.

- 1. Открыть раздел **Сертификаты** хранилище **Личные сертификаты**.
- 2. Вызвать контекстное меню у нужного сертификата.
- 3. Выбрать Экспортировать.
- 4. Ввести пароль на контейнер.
- 5. В открывшемся окне выбрать нужные настройки (экспортировать закрытый

ключ, тип кодировки). Выбор экспорта закрытого ключа может быть заблокирован, если ключ не экспортируемый. Задать пароль к файлу .pfx.

- 6. Ввести пароль к сертификату.
- 7. Выбрать папку для сохранения экспортируемого сертификата.
- 8. Назвать файл и Подтвердить.

При успешном выполнении операции сертификат экспортируется в файл формата .pfx.

### Экспорт сертификата

Сертификаты других пользователей, корневые и промежуточные сертификаты экспортируются без закрытого ключа.

1. Открыть раздел Сертификаты.

#### 2. Открыть хранилище Сертификаты других пользователей или Удостоверяющие

#### центры.

- 3. Вызвать контекстное меню у нужного сертификата.
- 4. Выбрать Экспортировать.
- 5. Указать тип кодировки DER или BASE64.
- 6. Подтвердить.
- 7. Выбрать папку для сохранения экспортируемого сертификата.
- 8. Назвать файл и Подтвердить.

При успешном выполнении операции сертификат экспортируется в файл формата .cer.

### Удаление сертификата

- 1. Открыть раздел Сертификаты.
- 2. Открыть хранилище, из которого необходимо удалить сертификат.
- 3. Вызвать контекстное меню у нужного сертификата.
- 4. При необходимости Удалить связанный с сертификатом контейнер.
- 5. Выбрать Удалить.
- 6. Подтвердить удаление.

Сертификат будет успешно удален из хранилища.

#### Ключевые контейнеры

В программе отображаются ключевые контейнеры, расположенные на устройстве и на отчуждаемых носителях, например, USB-токенах или смарт-картах.

Просмотр сертификата в контейнере

- 1. При необходимости подключить защищённый носитель к устройству.
- 2. Открыть раздел Сертификаты.
- 3. Открыть хранилище Ключи.
- 4. Нажать на контейнер.

Откроется информация о сертификате в контейнере.

#### Установка сертификата из ключевого контейнера

*Примечание:* данная функция доступна только для контейнеров, в которых есть сертификат.

- 1. При необходимости подключить защищённый носитель к устройству.
- 2. Открыть раздел Сертификаты.
- 3. Открыть хранилище Ключи.
- 4. Вызвать контекстное меню.
- 5. Установить сертификат.
- 6. При необходимости ввести пароль к ключевому контейнеру.

### Удаление сертификата

**Важно:** удалённый контейнер не подлежит восстановлению! Вам придется перевыпускать сертификат.

- 1. Открыть раздел Сертификаты.
- 2. Открыть хранилище Ключи.
- 3. Вызвать контекстное меню.
- 4. **Удалить**.
- 5. Удалить связанный с контейнером сертификат.
- 6. **Удалить**.

Для отмены удаления коснуться верхней панели.

### Журнал

Информация о событиях, происходящих в рамках приложения, записывается в Журнал.

События в журнале разделяются по уровням логирования: Информация и Ошибка.

**Информация** включает в себя все сообщения, информирующие о действиях, например, операция подписи, экспорт сертификата.

Ошибка сообщает об ошибках в работе приложения.

При вызове контекстного меню можно **Экспортировать в файл** и сохранить на устройстве.

### Просмотр информации о событии

Для просмотра подробной информации о событии нужно нажать на запись в списке журнала.

При вызове контекстного меню информацию о событии можно Экспортировать в файл.

При нажатии на Поиск можно осуществлять поиск по ключевым словам.

Через drop-down меню можно:

1. **Выбрать оповещения** — множественный выбор оповещений, которые в дальнейшем можно **Экспортировать**;

- 2. Фильтр откроется окно выбора следующих параметров:
- 3. Выбрать дату выбор календарной даты или диапазон дат;
- 4. Приложение выбор раздела, в котором возникло событие;
- 5. Уровень выбор уровень логирования (информация или ошибка).

Для отмены параметра фильтрации необходимо нажать на отмену для конкретного параметра.

### Работа с защищёнными носителями

В мобильном приложении КриптоАРМ поддерживается работа с ключевыми носителями через криптопровайдер КриптоПро CSP:

- Рутокен ЭЦП 2.0 USB;
- Рутокен ЭЦП 2.0 Туре-С;
- Рутокен ЭЦП 3.0 USB;
- Рутокен ЭЦП 3.0 Туре-С;
- Смарт-карта Рутокен ЭЦП 3.0 NFC;
- JaCarta-2 ГОСТ.

Подключение защищённых носителей

**Важно:** устройство должно поддерживать функцию USB-OTG для работы с USB-токенами и функцию NFC для работы со смарт-картами.

Защищённые носители USB и Type-C достаточно вставить в разъем устройства или подключить через переходник.

Для подключения смарт-карты NFC необходимо:

- включить функцию NFC на устройстве;
- приложить смарт-карту к задней панели устройства.

### Установка ключей

- 1. Запустить приложение КриптоАРМ.
- 2. Подключить защищённый носитель.
- 3. Открыть раздел Сертификаты Ключи.
- 4. Установить сертификат через контекстное меню.
- 5. Открытый ключ установится в хранилище **Личные сертификаты**.